## Como usar o gpedit.msc no Windows 10: Dicas e Soluções de problemas

O gpedit.msc é uma ferramenta poderosa disponível no Windows 10, que permite aos usuários gerenciar as políticas de grupo locais do sistema operacional. Com essa ferramenta, é possível personalizar as configurações do sistema, restringir o acesso a determinados recursos e solucionar problemas relacionados à política de grupo. Neste artigo, vamos explorar exemplos de scripts e comandos que podem ser utilizados com o gpedit.msc, além de fornecer dicas e soluções para problemas comuns.

Exemplos:

- 1. Restringindo o acesso ao Painel de Controle:
  - Abra o prompt de comando como administrador.
  - Digite o seguinte comando: gpedit.msc.
  - Na janela do Editor de Política de Grupo Local, navegue até "Configuração do Usuário" > "Modelos Administrativos" > "Painel de Controle".
  - Duplo clique na opção "Proibir acesso ao Painel de Controle e às configurações do PC".
  - Selecione "Ativado" e clique em "OK".
- 2. Desabilitando a execução de scripts do PowerShell:
  - Abra o gpedit.msc como administrador.
  - Vá para "Configuração do Computador" > "Modelos Administrativos" > "Componentes do Windows" > "Windows PowerShell".
  - Dê um duplo clique em "Proibir a execução de scripts do PowerShell".
  - Selecione "Ativado" e clique em "OK".

Conclusão: O gpedit.msc é uma ferramenta extremamente útil para personalizar as configurações do Windows 10 e solucionar problemas relacionados à política de grupo. Com os exemplos de scripts e comandos apresentados neste artigo, os usuários podem aproveitar ao máximo essa ferramenta e adequar o sistema às suas necessidades. Ao explorar as diversas opções disponíveis no gpedit.msc, é possível obter um maior controle sobre o sistema operacional e melhorar a segurança e o desempenho do Windows 10.